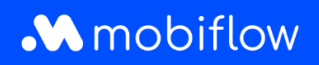

## Hoe gebruikers toevoegen aan een whitelist

1. Log in op je bedrijfsaccount op <u>https://my.mobiflow.be/sp/customer</u> met je e-mailadres en wachtwoord. Klik in de linker kolom op 'Laadpunten' en vervolgens op White list'.

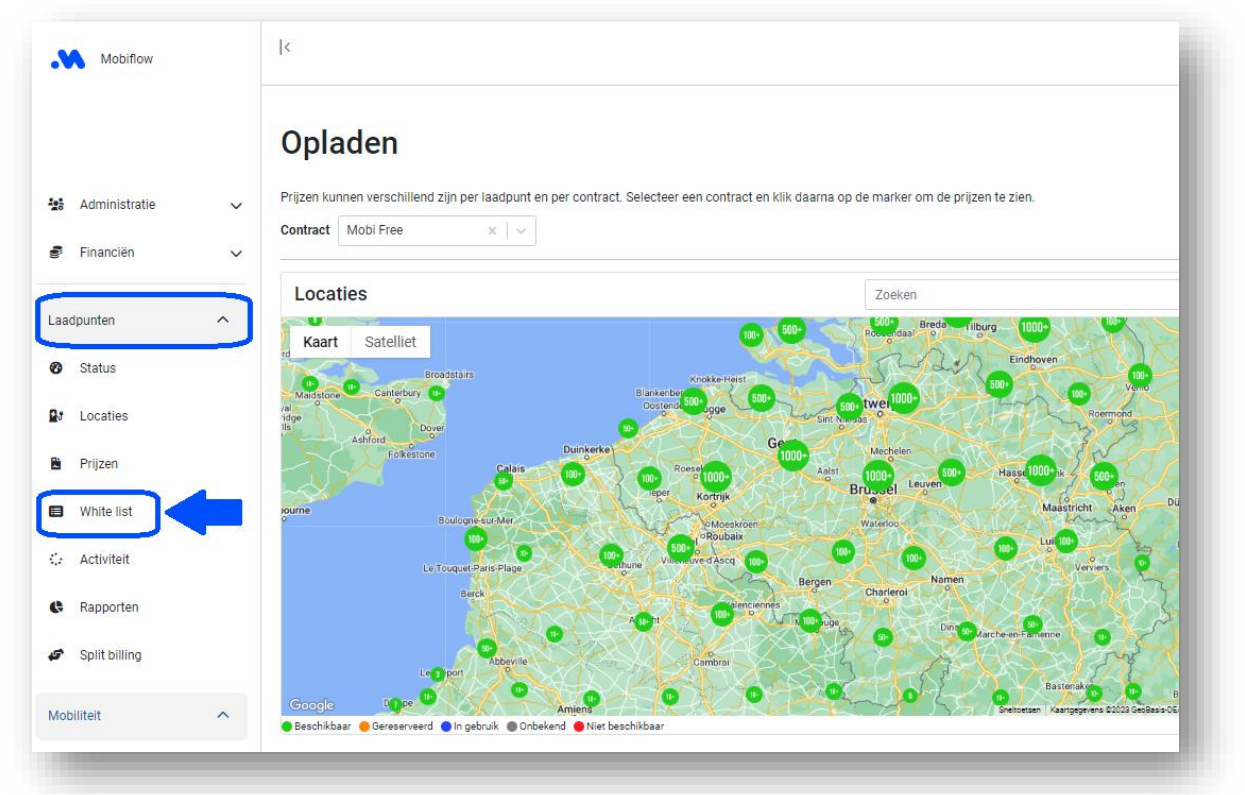

2. Klik op 'Laadpas(sen)' toevoegen.

| Mobiflow      | <                                                                     | l |
|---------------|-----------------------------------------------------------------------|---|
|               | White list                                                            | l |
| Administratie | ✓ Je hebt geen whitelist entry's.                                     | L |
| 🔮 Financiën   | Laadpassen op je wnitelist kunnen gratis laden op al je laadlocaties. | L |
| Laadpunten    |                                                                       | J |

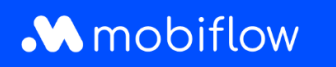

3. <u>De laadpas is al GEKOPPELD aan een gebruiker</u>: Open het keuzemenu door op het pijltje naast het laadpasnummer te klikken en selecteer de laadpas die je aan de whitelist wilt toevoegen.

| Mobiflow          | k                         |                                               |
|-------------------|---------------------------|-----------------------------------------------|
|                   | Whitelist-items toevoegen | •                                             |
| 🏰 Administratie 🗸 | Laadkaart insteken        | BCBE15040075 - Voeg toe                       |
| 🕏 Financiën 🗸 🗸   |                           | Externe laadpas Meerdere laadpassen toevoegen |
| Laadpunten        |                           |                                               |

- 4. De laadpas is NOG NIET GEKOPPELD aan een gebruiker:
- Klik op 'Externe laadpas' en scan de QR-code op de achterkant van je Mobiflow-laadpas. De UID-code zal verschijnen.

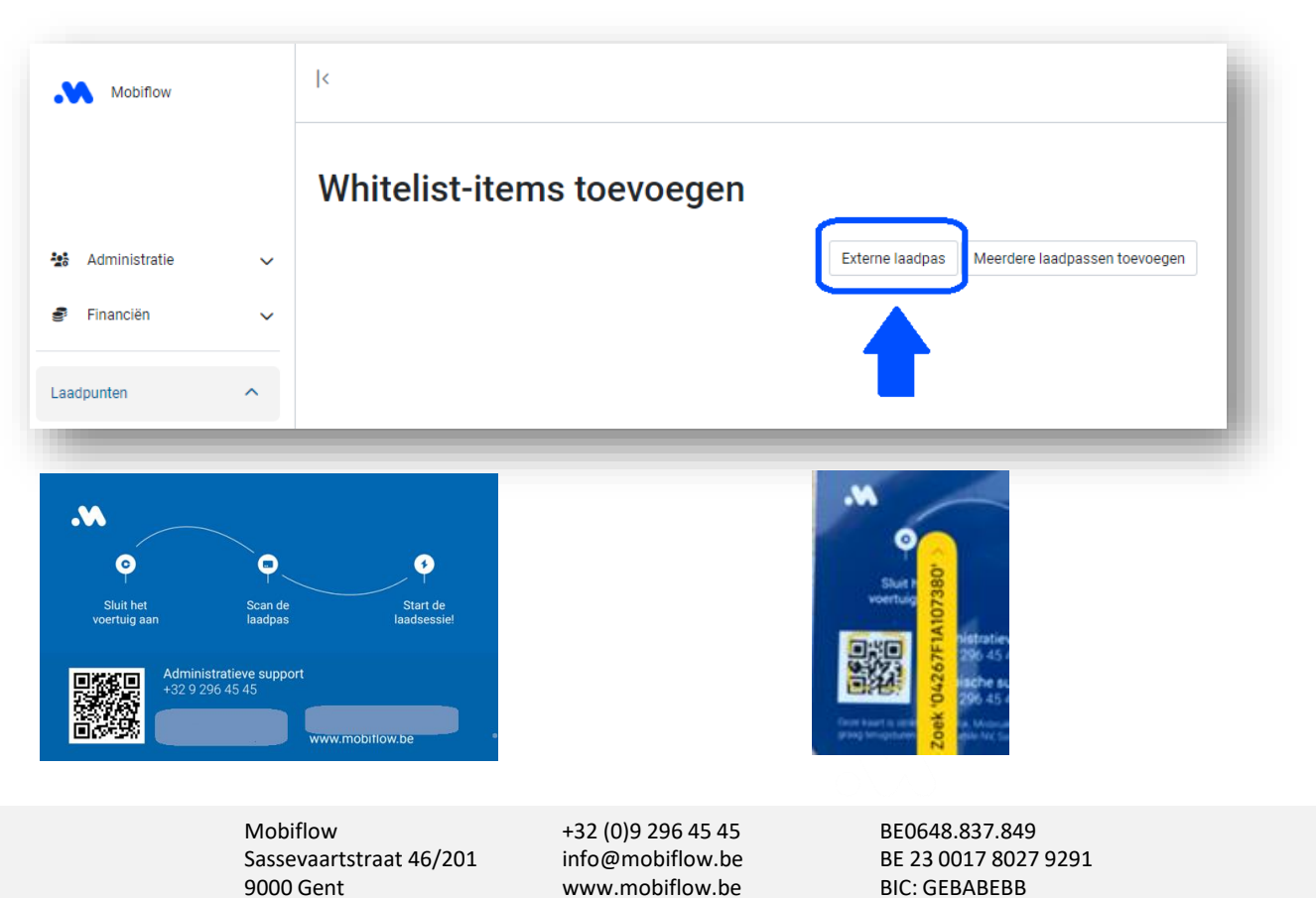

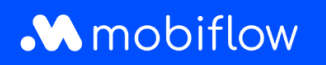

• Voer de UID-code in het voorziene veld in en voeg een beschrijving toe. Klik vervolgens op 'Opslaan'.

| Mobiflow            | K                         |                                                           |
|---------------------|---------------------------|-----------------------------------------------------------|
|                     | Whitelist-items toevoegen |                                                           |
| 🐮 Administratie 🗸 🗸 | UID*                      |                                                           |
| 🔮 Financiën 🗸 🗸     | Beschrijving              | Het laadpas RFID-label.                                   |
| Laadpunten          | Opsiaan Annuleren         | Een korte beschrijving die de whitelist entry beschrijft. |

• De laadpas werd nu toegevoegd aan de whitelist van je laadstations.

Opmerking: je kon ook kiezen oom meerdere externe laadpassen in één keer toe te voegen als CSV-bestand:

| Mobiflow        |   | <                                                                                                    |  |  |
|-----------------|---|----------------------------------------------------------------------------------------------------|--|--|
|                 |   | Whitelist-items toevoegen                                                                                                    |  |  |
| 🐏 Administratie | ~ | Bestandsinformatie<br>Specifieer het CSV-bestand. Het moet de volgende kolommen in deze volgorde bevatten:                                           |  |  |
| 🔮 Financiën     | ~ | 1. een unieke identificatie (UID) die de waarde van de laadpas als hexadecimaal getal bevat,<br>2. optioneel: een korte beschrijving van de laadpas. |  |  |
| Laadpunten      | ^ | CSV-bestand* Geen bestand gekozen                                                                                                    |  |  |
| 🕐 Status        |   | Negeer de eerste rij (bv. het bevat kolomhoofden)                                                                                                    |  |  |
| 🛃 Locaties      |   | Uploaden laadpassen Annuleren                                                                                                    |  |  |
|                 |   |                                                                                                    |  |  |

Mobiflow Sassevaartstraat 46/201 9000 Gent +32 (0)9 296 45 45 info@mobiflow.be www.mobiflow.be BE0648.837.849 BE 23 0017 8027 9291 BIC: GEBABEBB